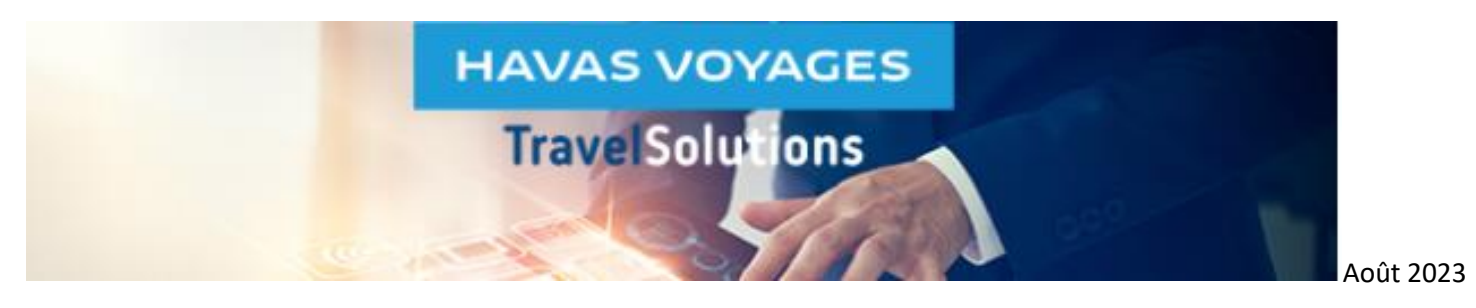

## Modification de rôle(s) et/ou Attribution de rôle(s) supplémentaire(s)

Il faut se positionner au plus haut niveau de la « hiérarchie client » = niveau CLIENT (CO\_CLIENT) (Pool <u>CO</u>mpany et non Pool <u>BU</u>siness Unit)

- 1. Dans le bandeau noir (haut écran), indiquer le nom du CLIENT (CO) dans les 2 champs Search for a company et Search for a Business Unit.
- 2. Cliquer sur Roles and Rights dans le menu affiché.
- 3. **Rechercher le profil à modifier** (colonne Users) et **l'ouvrir** en cliquant sur la flèche en face du nom. En bleu au-dessus du nom est indiquée la Pool d'appartenance du profil, sur laquelle il a été créé.
- Rechercher le rôle supplémentaire à associer (colonne Roles) : pour le retrouver facilement ; le renseigner dans « Search role »

## Toujours utiliser un rôle en français commençant par « TMC\_ »

- 5. Le sélectionner et cliquer sur « SAVE ».
- 6. Si le rôle à attribuer concerne d'autres BU que celle d'appartenance du profil : après avoir choisi le Rôle (TMC\_...)
- Rechercher la/les BU à associer (colonne Pools)
  - La/les sélectionner puis cliquer sur « ASSOCIATE » et « SAVE »

| Search for a composy<br>CLIENT (40EL40EL) (CO_CLIENT) | Search for a compony<br>CLIENT (40EL40EL) (CO_CLIENT)                                                                                                    |                                                                                                    | See. 91 v 💠                                                                                                    |
|-------------------------------------------------------|----------------------------------------------------------------------------------------------------|----------------------------------------------------------------------------------------------------|----------------------------------------------------------------------------------------------------|
| <ul> <li></li></ul>                                   | Roles<br>This scheen allown you to configure the Roles available in the system. Each Roles is defined by a set of Rights with<br>Associate Roles & Pools                                                                                                    | Ich act as phillague for using system functionality. Each Role essigned to a User can be operated with regard to a Poo                                                                                                    | I when is also defined and managed here.                                                                                                    |
| Profiles<br>ŷE Roles<br>Roles and Rights<br>2         | Users (1) PARIS MARTIN PERRE MARTIN Account film Account film Account | Roles     Seath role       TAC_OLD-Drag d de voyages.     -OLD-HV / Drag d de voyages et dessonaire se portfit.       TAC_OLD-Drag d de voyages.     -OLD-HV / Drag d de voyages et dessonaire se portfit.       TAC_OLD-Drag d de voyages.     -OLD-HV / Drag d de voyages.       TAC_OLD-Drag d de voyages.     -OLD-HV / Drag d de voyages.       TAC_OLD-Drag d de voyages.     -OLD-HV / Drag d de voyages.       TAC_OLD-Drag d de voyages.     -OLD-HV / Drag d de voyages.       TAC_OLD-Drag d de voyages.     -OLD-HV / Drag d de voyages.       TAC_OLD-Drag d de voyages.     -OLD-HV / Drag d de voyages.       TAC_OLD-Drag d de voyages.     -OLD-HV / Drag d de voyages.       TAC_OLD-Drag d de voyages.     -OLD-HV / Drag d de voyages.       TAC_OLD-Drag d de voyages. | Pools         Search pool6           Pool BU_PARIS         6           Pool BU_LYON         Pool BU_LYON           Pool BU_LYON         Pool BU_MARSEILLE           Pool BU_CO_CLIENT         Pool CO_CLIENT |
|                                                       | Search users Users (1) MARTIN  PARIS Mr PERRE MARTIN Associated Roles: Associated Roles:  MrC_Chargé de voyages X Pool BU_PARIS X TMC_Chargé de voyages X Pool BU_LYON X TMC_Voyageur avec accès HVC X                                                                                                    | J'ai ajouté le rôle de TMC Charge<br>voyage sur les BU PARIS et BU L                                                                                                    | é de<br>YON                                                                                                    |

Spécificité du rôle de Gestionnaire de profil : à associer obligatoirement à la « Pool » CO.

- Sélectionner le rôle TMC\_Gestionnaire de profil
- Rechercher la « Pool » CO
- La sélectionner puis cliquer sur « ASSOCIATE » et « SAVE »

| Associated Roles:               | Associated Pools: |  |
|---------------------------------|-------------------|--|
| TMC_Gestionnaire de profils 🛛 🗙 | Pool CO_CLIENT ×  |  |
| C_Gestionnaire de profils       | POOL CO_CLIENT    |  |

Pour supprimer un Rôle : cliquer sur la croix bleue à côté du Rôle puis sur « SAVE ».

Des tutoriels filmés sont disponibles dans l'Aide en ligne de TravelSolutions et ici